# HOW TO SET UP AN EXAM

USER GUIDE

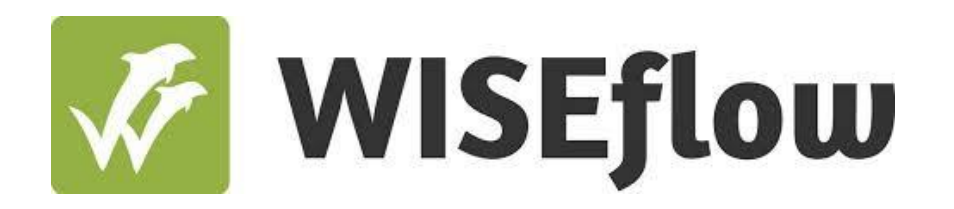

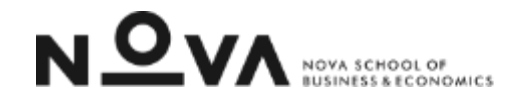

User guide: How to set up a test

Step 2.2: Configure flow

## How to set up a test CONFIGURE FLOW – BASIC INFORMATION & DEADLINE

| 🌠 WISEflow          |                |                                                  |                  |             |                     |                |                  | User Name           | 2 <b>- 1</b> N    | <u>o</u> vv (3) |
|---------------------|----------------|--------------------------------------------------|------------------|-------------|---------------------|----------------|------------------|---------------------|-------------------|-----------------|
| Arr Participation   | ) Invigilation | $\square = \\ \square = \\ \square = $ Authoring | Marking          | 🙊 Reviewing | ∑ Managing          | 2ဂ္ဂြိ Support |                  |                     | → Create          | Ξ               |
| Exam + Course Name  |                |                                                  |                  |             |                     |                |                  |                     |                   |                 |
| Exa                 | nm + Co        | urse Nan                                         | 1e 🍺             |             |                     |                | The flow is crea | ated, but not yet a | tivated           |                 |
| Basic settings To b | e handed out   | Associates                                       | ns Advanced      |             |                     |                | Activate now     | Freview settings    | Messayes          | =               |
| Dusic sectings      |                |                                                  |                  |             |                     |                |                  |                     |                   |                 |
| Basic information   | on 1           |                                                  |                  |             | Deadlines           | 2              |                  |                     | Current time zone | GMT +1          |
| Flow type:          |                |                                                  | FLOWmulti        |             | 🚹 Start date for pa | articipants:   |                  | 16-06-2023 17       | :00               | 24              |
| Subtitle:           |                |                                                  | Add subtitle     | 2           | 🚹 End date for par  | ticipants:     |                  | 16-06-2023 19       | :00               |                 |
| Flow code:          |                |                                                  | UN06889297       | <b>&gt;</b> | 🚹 Start of marking  | J period:      |                  | 18-06-2023 08       | :00               | 2               |
| Flow ID:            |                |                                                  | 6889297          |             | 🚹 End of marking    | period:        |                  | 18-07-2023 08       | :00               | 4               |
| Term:               |                |                                                  | Add term         | 2           |                     |                |                  |                     |                   |                 |
| Examination type:   |                |                                                  | Ordinary examina | tion 🔻      |                     |                |                  |                     |                   |                 |
| Purpose:            |                |                                                  | Examination      | •           |                     |                |                  |                     |                   |                 |

**1. Basic Information:** you may view the flow type and subtitle of the flow.

**2. Deadlines**: you must define the participation and assessment periods.

**Participation period:** constitutes the period under which students may access the exam and submit their answers. So under this period, you must configure the date and hour of the exam defined in the exams calendar. **Assessment period:** period during which the assessors (the TAs/graders) may evaluate the exams and submit grades. When this period ends, if it was selected the option to show grades to the participants, the students will be able to see their grades.

## How to set up a test CONFIGURE FLOW – ASSESSMENT & REVIEW

| )etails                                                                                                    |                                                                                                    | Assessment and                                                                                                    | d review                                        | B Manage                | e settings |
|----------------------------------------------------------------------------------------------------|----------------------------------------------------------------------------------------------------|----------------------------------------------------------------------------------------------------|-------------------------------------------------|-------------------------|------------|
| Anonymous participants:                                                                                                    | -                                                                                                    | O Internal assessors / 0                                                                                                    | External assessors                              | () Manage assessors     |            |
| Anonymous internal assessors:                                                                                                    |                                                                                                    | 0 Reviewers                                                                                                    |                                                 | 𝒫 Manage reviewers      |            |
| ECTS:                                                                                                    | -                                                                                                    | Additional material for asse                                                                                                    | essors and reviewers                            | 🖉 Manage material       |            |
| Assessment type:                                                                                                    | 20-step scale                                                                                                    | •                                                                                                    |                                                 |                         |            |
|                                                                                                    |                                                                                                    |                                                                                                    |                                                 |                         |            |
|                                                                                                    |                                                                                                    |                                                                                                    |                                                 |                         |            |
|                                                                                                    |                                                                                                    |                                                                                                    |                                                 |                         |            |
|                                                                                                    |                                                                                                    |                                                                                                    |                                                 |                         |            |
| Settings                                                                                                    |                                                                                                    |                                                                                                    |                                                 |                         |            |
| Settings Assessment and review                                                                                                    |                                                                                                    |                                                                                                    |                                                 |                         |            |
| Settings Assessment and review Here you can configure the flow in regar                                                                                                    | Is to the assessment process                                                                                                    |                                                                                                    |                                                 |                         |            |
| Settings Assessment and review Here you can configure the flow in regar Procedure for submitting final                                                                                                    | is to the assessment process                                                                                                    |                                                                                                    |                                                 |                         |            |
| Settings Assessment and review Here you can configure the flow in regar Procedure for submitting final a The assessment procedure defines ho                                                                                                    | is to the assessment process<br><b>issessments</b><br>w and who decides the final assessment and how                                                                                                    | they are submitted                                                                                                    | Agreemer                                        | nt between co-assessors | ć          |
| Settings Assessment and review Here you can configure the flow in regar Procedure for submitting final. The assessment procedure defines ho Submission of assessment                                                                                                    | Is to the assessment process<br><b>issessments</b><br>w and who decides the final assessment and how                                                                                                    | they are submitted                                                                                                    | Agreemen                                        | nt between co-assessors | 6          |
| Settings Assessment and review Here you can configure the flow in regar Procedure for submitting final a The assessment procedure defines ho Submission of assessment If the final assessments are to be enti- participants before the deadline. If a                                                                                                    | Is to the assessment process<br>issessments<br>w and who decides the final assessment and how<br>red and submitted in WISEflow, select this optior<br>ledicated reviewer is to approve the assessments,                                                                                                    | they are submitted<br>. Assessors must then submit their final assessn<br>this setting also needs to be enabled.                                                                          | Agreemer<br>nents of the                        | nt between co-assessors | 6          |
| Settings Assessment and review Here you can configure the flow in regar Procedure for submitting final i The assessment procedure defines ho Submission of assessment If the final assessments are to be ent participants before the deadline. If a Show final assessment                                                                                                    | Is to the assessment process<br><b>issessments</b><br>w and who decides the final assessment and how<br>red and submitted in WISEFlow, select this optior<br>ledicated reviewer is to approve the assessments,                                                                                                    | they are submitted<br>. Assessors must then submit their final assessn<br>this setting also needs to be enabled.                                                                          | Agreements of the                               | nt between co-assessors | 6          |
| Settings Assessment and review Here you can configure the flow in regar Procedure for submitting final a: The assessment procedure defines he Submission of assessment If the final assessments are to be entiparticipants before the deadline. If a Show final assessment Choose whether participants should I ends. Optionally a specific publicatio                        | Is to the assessment process<br>issessments<br>w and who decides the final assessment and how<br>red and submitted in WISEflow, select this optior<br>ledicated reviewer is to approve the assessments,<br>e able to see the recorded final assessment. Per o<br>date can be set controlling both final assessment | they are submitted<br>. Assessors must then submit their final assess<br>this setting also needs to be enabled.<br>lefault it is available to the participant when the<br>t and feedback. | Agreemer<br>nents of the<br>assessment period - | nt between co-assessors | 6          |
| Settings Assessment and review Here you can configure the flow in regar Procedure for submitting final i The assessment procedure defines ho Submission of assessment If the final assessment are to be ent participants before the deadline. If a Show final assessment Choose whether participants should I ends. Optionally a specific publicatio Section based assessment | Is to the assessment process<br>issessments<br>w and who decides the final assessment and how<br>red and submitted in WISEflow, select this optior<br>ledicated reviewer is to approve the assessments,<br>e able to see the recorded final assessment. Per o<br>date can be set controlling both final assessment | they are submitted<br>. Assessors must then submit their final assess<br>this setting also needs to be enabled.<br>lefault it is available to the participant when the<br>t and feedback. | Agreement<br>nents of the<br>assessment period  | nt between co-assessors | 6          |

**3. Details:** change Assessment Type according to the grading scale (e.g. 0–20 scale).

**4. Assessment and Review:** you must configure the following information:

A1. Select if the assessors can provide the final assessment or if the final assessment provided by the assessors must be approved by a reviewer.

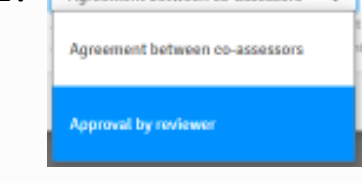

**A2.** Select if you wish to provide the grade and feedback through Wiseflow or not (just select the checkbox or not).

| EMIL SELATING                                                                                                    |        | ×    |
|----------------------------------------------------------------------------------------------------|--------|------|
| Show final assessment Chaser whether participants should be able to use the received of final assessment. For default it is available to the participant whether the suscessment period each. Optionally a specific publication date can be set extending bath final assessment and feedback. |        |      |
|                                                                                                    | Cancel | Save |

### How to set up a test CONFIGURE FLOW – ASSESSMENT & REVIEW

| Assessment and review<br>Here you can configure the flow in regards to the assessment process                                                                                                    |                                |   |
|----------------------------------------------------------------------------------------------------|--------------------------------|---|
| Procedure for submitting final assessments<br>The assessment procedure defines how and who decides the final assessment and how they are submitted                                                                                                    | Agreement between co-assessors | Ø |
| Submission of assessment<br>If the final assessments are to be entered and submitted in WISEflow, select this option. Assessors must then submit their final assessments of the<br>participants before the deadline. If a dedicated reviewer is to approve the assessments, this setting also needs to be enabled. | √                              | Ø |
| Show final assessment<br>Choose whether participants should be able to see the recorded final assessment. Per default it is available to the participant when the assessment period<br>ends. Optionally a specific publication date can be set controlling both final assessment and feedback.                     | -                              | Ø |
| Section based assessment<br>Enables a scoring matrix where each section can be auto-scored or allocated to assessors for manual assessment. Allocation of assessors to individual<br>participants will be disabled and managed using the scoring matrix.                                                           | -                              | Ø |

| Edit setting                                                                                                    |   |                  |         |
|----------------------------------------------------------------------------------------------------|---|------------------|---------|
| Show final assessment<br>Choose whether participants should be able to see the recorded final assessment. Per default it is available to the<br>participant when the assessment period ends. Optionally a specific publication date can be set controlling both final<br>assessment and feedback. | V | Publication date |         |
|                                                                                                    |   |                  | Oracial |
|                                                                                                    |   |                  | Cancel  |
| Edit setting                                                                                                    |   |                  | Cancel  |
| Edit setting<br>Section based assessment                                                                                                    |   |                  | Cancet  |
| Edit setting<br>Section based assessment<br>Enables a scoring matrix where each section can be auto-scored or allocated to assessors for<br>manual assessment. Allocation of assessors to individual participants will be disabled and<br>managed using the scoring matrix.                       |   |                  | Cancel  |

#### (Cont.)

**A3.** This option is only available when submission of assessment (option A2) is selected. It should be selected if the participant should be able to view the grade/assessment, and in case applicable, the publication date. Select "save".

**A4.** This option defines if assessors (TAs or graders) should be divided per sections of the exam instead of participants. So, it should be selected when assessment division is per section. Select "save".

## How to set up a test CONFIGURE FLOW – PARTICIPATION SETTINGS

| Participation            |              | B All participation setting |
|--------------------------|--------------|-----------------------------|
| Jse the FLOWlock browser | $\checkmark$ | ۵                           |
| Participant password     | 4745         | ۵                           |
| nvigilator password      | 4435         | 6                           |

In this menu, Participation, all the options should remain with default choices.

A1. Use the FLOWlock browser: by

keeping this option selected you guarantee that students do not have access to any external resources, except the ones defined through Wiseflow, while performing the test.

**A2. Participant password:** This is the password students should insert to access the exam.

**A3. Invigilator password:** This is the password assessors should insert to access the exam.

So, these two fields create an extra layer of security.

## How to set up a test CONFIGURE FLOW – PARTICIPATION SETTINGS

| ock Exam                                                                                                    | Return to the How page |                                                                                                    |                            |
|----------------------------------------------------------------------------------------------------|------------------------|----------------------------------------------------------------------------------------------------|----------------------------|
| son the flow in case individual settings have not been set for one or more participants                                                                                                    |                        |                                                                                                    |                            |
| In PLOBENCE transverse and twenty exercise that<br>of access are addresses to their comproduces apart from<br>the end of the end of the PLOBENCE however,<br>on their comparison and well be able to spletial<br>bitted by the sevel of a presented of the trave of | 1 0                    |                                                                                                    |                            |
| n gain access to the Blan when it starts                                                                                                    | 4745 Ø                 |                                                                                                    |                            |
| to allow participates to hard in                                                                                                    | 4435                   |                                                                                                    |                            |
| el of security<br>lead of security in the PCOMER-beauser than<br>result as provided to the PCOMER-beauser than<br>result as provided to the PCOMER-beauser<br>beauser than the PCOMER-beauser<br>have been resulted the PCOMER-beauser                              | - &                    |                                                                                                    |                            |
| the paper after hand in<br>In paper after hand is, since autoprotests correct<br>exceeded to the periodical With this setting, you<br>opport of the transformer that experifican<br>to see a guerding it the necessar charace a<br>coprotions.                      | - 0                    | Allow the participant to verify the answer to the question<br>Question cache or phy the summaries frame participants a subject to answer its<br>creed. Will this science, per constraints of electronic the superior allorematicities (if in the<br>environment) are subject to the state of the subject of participant subject to the<br>based of the subject of the subject of the subject of participant subject assesses using the<br>devirage tradition there are instraints.                                                                                                    |                            |
| unitomatic verification after kinan lo<br>not workdative of legisland assess, you<br>entropyee after head in. The workdation will not be<br>entropyee after head in. The workdation will not be                                                                     | - 0                    | Allow the participant to access achieved points after the assessment<br>periad<br>his product the polyage access to a surrary of the solidation of the page and<br>activate print, when he assumed print and and the access that has remembed.<br>Perior of by advantations and priors of access print access that has non-<br>transferred access to the access of the solid priors and access that has non-<br>transferred access to the solid prior access access that has non-<br>transferred access to the solid priors and access the solid. When                                                                                                    |                            |
| allan the participant accord to the the option<br>association of the option, only ecololitors<br>pant's computers.                                                                                                    | - 0<br>A1              | Extended as a source only inclusioned sectoring of the handware.<br>External Internet resources<br>It is possible howself by participants access to extend it ensures from the informat white<br>here you be added as enabled in the internet of the information of the information of the<br>sector of the information of the internet of the information of the information of the<br>participant of the information of the internet of the information of the information<br>on other demans will be inforded in the information of the information of the information<br>method externet in the conferent demands on the information of the information<br>method externet in the conferent demands on the information of the information of the information of the information<br>method externet in the conferent demands on the information of the information of the inf |                            |
|                                                                                                    |                        | Allow participants access to their own PDF notes<br>this writing allows the participants to wave then own PDF natura alond on their favors.<br>Research that they eight shows halve to produce ather the safes transfing for their notes<br>to wave with clocked mixings.                                                                                                    |                            |
|                                                                                                    | A2                     | Enable facial recognition<br>This will require the explicition is identify thereachers with a sockase values hareoling the<br>hardcome knows. This have a statistical identifications are allifectual filter radius on, a<br>entitely work presenting will be shown it into it Diamondus Duttements, a givine at<br>the practicast will also also adding the label and calcium interval.                                                                                                    |                            |
|                                                                                                    |                        | Individually timed flow duration<br>to use are give flow that with a flow duration. This allows each pertoper to start an<br>individual time duration are used and excercit flav such within the granul patient<br>period. With a success period patient sector that the provident of the period<br>flavor success period with period that the period within the period<br>success the period of the period of the period of the period of the period<br>the period period with begins, and the context start are reading. An end the<br>the period period with begins, and the context start are read in the will be set<br>minimized.                                                                                                    |                            |
|                                                                                                    |                        | Skip invigilatore password at hand in<br>In ordian space for remote earnal, it can simplify the flow for participants if the invigilator<br>parameter in not meeted in order to submit the paper.                                                                                                    |                            |
|                                                                                                    |                        | Allowed appendix tools                                                                                                    | Drawing tool<br>Webcam     |
|                                                                                                    | -A3                    | Here you can choose the appendix tools that the participants will have access to within the<br>forthfram hrouses. The tools will be available on sections with essay. File upload, and/o or<br>video gaselium types.                                                                                                    | Code editor<br>File upload |
|                                                                                                    |                        |                                                                                                    | Formula editor             |

#### A1. External Internet Resources:

select this checkbox in case you wish to provide students links to external resources.

**A2. Enable Facial Recognition:** select this checkbox in case you wish the exam to be proctored, this is, pictures will be taken from students at random intervals.

- 0

- 0

- 0

- 0

- 0

- 0

- 0

\* \*

- 0

## **A3. Allow Appendix Tools –** select the checkbox of:

- **Drawing Tool** for students to be able to draw graphs in their answers and add drawings to uploaded images in case file upload is enabled.
- Webcam to allow facial recognition
- **File upload** to allow students to upload hand written responses.
- **Formula editor** to allow students to write advanced formulas.

xxxx. M

Flow settings

Use the ELOWlock browser

Participant password

ELOWlock browser: Medium le

Allow the participant to access

Disallow local copy